Traitement des données sous Excel. Des indications sur les fonctions à utiliser sont parfois indiquées dans le texte (en majuscule).

Des liens vers des supports devraient également vous permettre de comprendre la nature des traitements demandés.

A chaque question doit correspondre une feuille Excel, étiqueté avec le numéro de question. Expliciter les traitements effectués et les réponses aux questions dans une zone de texte.

Charger le fichier « autos.xlsx » sous Excel.

- 1. Combien y a-t-il de variables dans le fichier ? Combien y a-t-il d'observations ?
- Isolez les véhicules correspondant aux caractéristiques « fuel type = gas » et « aspiration = std » dans une nouvelle feuille. Combien d'observations correspondent à ces caractéristiques ? On s'intéresse uniquement à ces observations dorénavant.
- 3. Créez le graphique « nuage de points » avec en abscisse « engine size » et en ordonnée « price ». Que constatez-vous ?
- Calculez le coefficient de corrélation en explicitant les calculs (<u>http://eric.univ-lyon2.fr/~ricco/cours/cours/diapo\_analyse\_de\_correlation.pdf</u>; page 14) puis en utilisant la fonction COEFFICIENT.CORRELATION d'Excel.
- 5. Transformez les 2 variables en rangs (RANG). Refaites le graphique puis calculez le coefficient de corrélation (directement avec COEFFICIENT.CORRELATION). Que constatez-vous ?
- 6. Revenons sur les variables non transformées. Réalisez maintenant la régression linéaire simple de « price Y » en fonction de « engine size X » (Y = a X + b). Explicitez les calculs (<u>http://eric.univ-lyon2.fr/~ricco/cours/cours/Regression Lineaire Simple.pdf</u>; page 14). Quelles valeurs de « a » et « b » obtenez-vous ?
- 7. Calculez le coefficient de détermination R<sup>2</sup> de la régression. La valeur obtenue est-elle satisfaisante ? Le modèle est-il suffisamment bon ?
- 8. Revenez sur le premier graphique « nuage de points » entre « engine size » et « price ». Cliquez sur un des points et actionnez le menu contextuel. Regardez ce qu'on peut faire avec « Ajouter une courbe de tendance » pour obtenir les coefficients de la régression et le R<sup>2</sup>.
- Essayez d'obtenir les mêmes résultats (coefficients + R<sup>2</sup>) en utilisant l'outil DROITEREG d'Excel (cf. http://www.emse.fr/~pbreuil/capmes/droitereg.htm).
- 10. Pour un véhicule avec un « engine-size » égal à 100, quel serait le prix (price) prédit avec le modèle prédictif issu de la régression ?